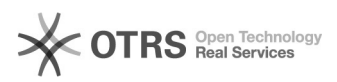

## [BNMP] Autenticação em dois fatores

## 04/05/2024 19:27:41

|                                                                                                    |                                                                                                    |                     | I                  | mprimir artigo da FAQ |
|----------------------------------------------------------------------------------------------------|----------------------------------------------------------------------------------------------------|---------------------|--------------------|-----------------------|
| Categoria:                                                                                                    | Núcleo de Sistemas - DMF::BNMP                                                                                                    | Votos:              | 0                  |                       |
| Estado:                                                                                                    | public (all)                                                                                                    | Resultado:          | 0.00 %             |                       |
|                                                                                                    |                                                                                                    | Última atualização: | Ter 22 Fev 10:38:1 | 2 2022                |
|                                                                                                    |                                                                                                    |                     |                    |                       |
| Palavras-chave                                                                                                    |                                                                                                    |                     |                    |                       |
| brimp sso autenticação 2                                                                                                    | Ta 49                                                                                                    |                     |                    |                       |
| Sintoma (público)                                                                                                    |                                                                                                    |                     |                    |                       |
| Ao logar no BNMP usuário é informado que precisa inserir um código.                                                                                                    |                                                                                                    |                     |                    |                       |
|                                                                                                    |                                                                                                    |                     |                    |                       |
| Problema (público)                                                                                                    |                                                                                                    |                     |                    |                       |
| Apos a implementação d<br>seu acesso com código q                                                                                                    | a autenticação em dois fatores o usuario precisa validar<br>ue é enviado para o seu e-mail.                                                                                                    |                     |                    |                       |
| Solução (público)                                                                                                    |                                                                                                    |                     |                    |                       |
| Para acessar o BNMP 2.0<br>logar no sistema utilizano                                                                                                    | a partir de 12 de janeiro de 2022, o usuário deverá<br>do o duplo fator de autenticação.                                                                                                    |                     |                    |                       |
| Esta medida visa garanti<br>no sistema.                                                                                                    | r maior segurança e evitar acessos indevidos e fraudes                                                                                                    |                     |                    |                       |
| O acesso no BNMP 2.0 de<br>endereço https://bnmp2.<br>redirecionado para a tela                                                                                                    | eve ser feito exclusivamente através do seguinte<br>cnj.jus.br/. Após acessar o endereço, você será<br>de autenticação da PDPJ-Br.                                                                                                    |                     |                    |                       |
| Antes de inserir seus dac<br>do Conselho Nacional de<br>sendo exibidas no seu na<br>Um ícone de cadeado se<br>redirecionado; Clique sob<br>presentes:                                                                                                    | los tenha certeza que está acessando a página oficial<br>Justiça. Verifique se as seguintes informações estão<br>vegador:<br>rá exibido próximo ao endereço a que você foi<br>re ele e verifique se as seguintes informações estão                                                                                                    |                     |                    |                       |
| <ul> <li>O endereço exibido é se</li> <li>A informação 'A conexã</li> </ul>                                                                                                    | :o.cloud.pje.jus.br;<br>o é segura' é exibida.                                                                                                    |                     |                    |                       |
| No Microsoft Edge, tais ir                                                                                                    | formações são dispostas da seguinte forma:                                                                                                    |                     |                    |                       |
| No Mozilla Firefox, tais in                                                                                                    | formações são dispostas da seguinte forma:                                                                                                    |                     |                    |                       |
| No Google Chrome, tais i                                                                                                    | nformações são dispostas da seguinte forma:                                                                                                    |                     |                    |                       |
| Após fazer tal verificação<br>direcionado à uma págin                                                                                                    | , insira o seu CPF e senha. Com isto, você será<br>a solicitando um código enviado por e-mail:                                                                                                    |                     |                    |                       |
| Caso você não tenha rec<br>instantes. Não se esqueç                                                                                                    | ebido o e-mail instantaneamente, aguarde alguns<br>a de verificar a caixa de Spam/Lixo eletrônico.                                                                                                    |                     |                    |                       |
| O e-mail enviado pelo CN<br>remetente naoresponda<br>pagina de acesso.                                                                                                    | IJ deve ser como o apresentado abaixo, tem como<br>⊇cnj.jus.br, e não contém links para direcioná-lo à                                                                                                    |                     |                    |                       |
| Insira o código na tela an                                                                                                    | teriormente apresentada.                                                                                                    |                     |                    |                       |
| Caso você receba uma m<br>código para autenticação<br>a página foi atualizada e                                                                                                    | ensagem de Erro interno do servidor, possivelmente o<br>) já encontra-se expirado, seja pelo tempo, seja porque<br>um novo código foi enviado.                                                                                                    |                     |                    |                       |
| O procedimento de auter<br>ao logar em novos comp<br>tiverem alguma informaç<br>cache.                                                                                                    | nticação em dois fatores será solicitado uma única vez<br>utadores ou navegadores, ou quando estes eventualmente<br>ão alterada como o IP, ou for realizada a limpeza de                                                                                                    |                     |                    |                       |
| Por questões de seguran<br>combinações alfanumérii<br>caracteres especiais. Nãa<br>e-mail. Evite a utilização<br>atividades, mas, em casc<br>do navegador, alterando<br>Mantenha seu sistema e<br>do sistema, utilizando so<br>e-mails ou mensagens su<br>solicitadas. | ça, altere as suas senhas periodicamente, utilizando<br>cas, com letras maiúsculas e minúsculas, bem como<br>o utilize a mesma senha para mais de um site ou<br>de computadores compartilhados com outras<br>o de necessidade, utilize a opção de navegação anônima<br>a sua senha ao retomar para um computador seguro.<br>navegador de internet atualizados. Efetue a varredura<br>ftware para a detecção de vírus e malwares. Não abra<br>ispeitas, como no caso de envio de senhas não |                     |                    |                       |
| O CNJ sempre envia com<br>endereços oficiais, como<br>de e-mails como GMail, L<br>oficiais para acessar os s                                                                                                    | unicados e e-mails de redefinição de senhas através de<br>@cnj.jus.br ou @pje.jus.br, e jamais envia mensagens<br>IOL, BOL, Outlook, etc. Utilize sempre os endereços<br>erviços do CNJ.                                                                                                    |                     |                    |                       |
|                                                                                                    |                                                                                                    |                     |                    |                       |